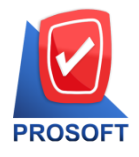

โทรศัพท์: 02-096-4900 กด 2 หรือ 02-4028107 Email : <u>sale@prosoft.co.th</u> , Website : www.prosoft.co.th

### ระบบ Sales Oder

Microsoft

- 🕨 ระบบ Sales Oder > SO Report > รายงานใบสั่งขาย แบบแจกแจง สามารถ Design เพิ่ม remark สินค้า บรรทัคที่ 1 -3 ได้
- 1. เข้าที่ Sales Oder > SO Report > รายงานใบสั่งขาย

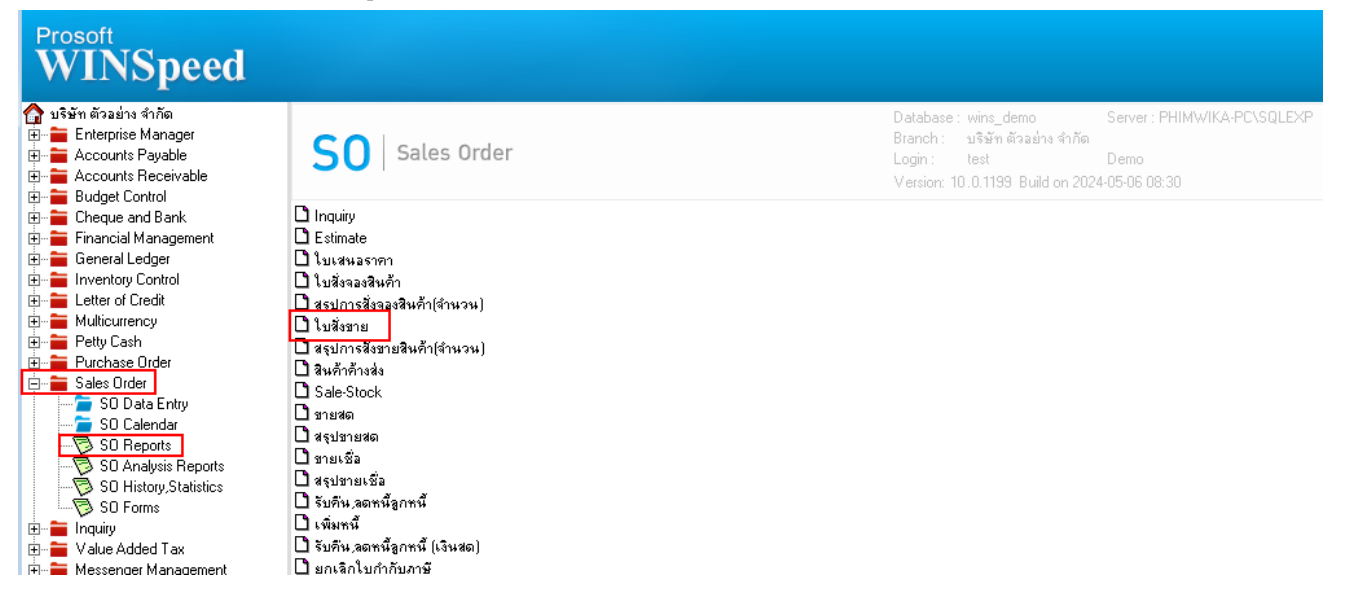

#### 2. Range Option เลือกแบบแจกแจง

|    | รายงานใบสั่งขาย     |                 |          | -     |    | ×        |
|----|---------------------|-----------------|----------|-------|----|----------|
|    | Report Options      | เรียงตามวันที่เ | เอกสาร   |       |    | •        |
|    | รายงานแบบ           | 🖲 แจกแจง        | C        | ঝার্ম |    |          |
|    | Date Options        | Range           |          |       |    | -        |
|    | จากวันที่           | 11              | 🎹 ถึง    | 1     | 7  |          |
|    | จากวันที่กำหนดส่ง   | 11              | 🎹 ถึง    | 1     | 7  |          |
|    | จากเลขที่เอกสาร     |                 | 💌 ถึง    |       |    | <b>•</b> |
|    | จากรหัสลูกค้า       |                 | 💌 ถึง    |       |    | -        |
|    | จากรทัสพนักงาน      |                 | 💌 ถึง    |       |    | -        |
|    | จากรหัสสินค้า       |                 | 💌 ถึง    |       |    | -        |
|    | จากรพัส Job         |                 | 💌 ถึง    |       |    | -        |
|    | จากเขตการขาย        |                 | 💌 ถึง    |       |    | -        |
|    | จากรหัสคลัง         |                 | 💌 ถึง    |       |    | -        |
|    | จากรหัสยี่ห้อสินค้า |                 | 💌 ถึง    |       |    | -        |
|    | จากรหัสกลุ่มสินค้า  |                 | 💌 ถึง    |       |    | -        |
|    | จากรทัสแผนก         |                 | 💌 ถึง    |       |    | -        |
|    | สถานะเอกสาร         | ทั้งหมด         | <b>•</b> |       |    |          |
|    |                     |                 |          |       |    |          |
| Ra | nge Import SQL      |                 |          |       | ок | Close    |

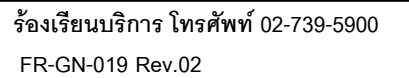

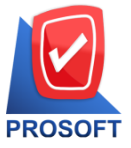

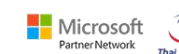

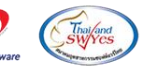

633 ถนนรามคำแหง แขวงหัวหมาก เขตบางกะปิ กรุงเทพฯ 10240

์ โทรศัพท์: 02-096-4900 กด 2 หรือ 02-4028107 Email : <u>sale@prosoft.co.th</u> , Website : www.prosoft.co.th

| อก Icon Design                                                                                                    |                                                                                                    |                                                                                   |                                                |                                                                                                    |                                                                                            |                                           |
|----------------------------------------------------------------------------------------------------|----------------------------------------------------------------------------------------------------|-----------------------------------------------------------------------------------|------------------------------------------------|----------------------------------------------------------------------------------------------------|--------------------------------------------------------------------------------------------|-------------------------------------------|
| - [รายงานใบสั่งขาย - เรียงต                                                                                                    | ามวันที่เอกสาร (แบบแจ                                                                                                    | ลกแจง)]                                                                           |                                                |                                                                                                    | _                                                                                          |                                           |
| Report Tool View                                                                                                    | Window Help                                                                                                    |                                                                                   |                                                |                                                                                                    |                                                                                            | - 8                                       |
| 🕻 🍙 🍜 🗞 🔽                                                                                                    | 10 🛛 🗶 🖊                                                                                                    | 🔺 🏥 🗊  📾 🕹                                                                        | K+ + + +1                                      | ₹ = 0 = ×                                                                                                    | Resize: 100% 💌                                                                             | Zoom: 100%                                |
|                                                                                                    |                                                                                                    |                                                                                   |                                                |                                                                                                    |                                                                                            |                                           |
| DEMO                                                                                                    |                                                                                                    |                                                                                   |                                                | บริษัท ตัวอย่าง จำกัด                                                                                        |                                                                                            |                                           |
| DEmo                                                                                                    |                                                                                                    |                                                                                   | รายงานใบสั่งขาย                                | - เรียงตามวันที่เอกสาร                                                                                       | (แบบแจกแจง)                                                                                |                                           |
|                                                                                                    |                                                                                                    |                                                                                   |                                                |                                                                                                    |                                                                                            |                                           |
|                                                                                                    |                                                                                                    |                                                                                   |                                                |                                                                                                    |                                                                                            |                                           |
|                                                                                                    |                                                                                                    |                                                                                   |                                                |                                                                                                    |                                                                                            |                                           |
| พิมพ์วันที่: 07 พฤษภาคม 2567                                                                                                    | 1381: 15:32                                                                                                    |                                                                                   |                                                |                                                                                                    |                                                                                            |                                           |
| พิมพ์วันที่: 07 พฤษภาคม 2567<br>วันที่เอกสาร เลขที่เอกสาร                                                                                                    | เวลา: 15:32<br>รหัสลูกค้า                                                                                                    | ชื่อลูกค้า                                                                        | เลขที่ใบ PO                                    | ชื่อพนักงานขาย                                                                                               | จำนวนเงิน                                                                                  | ส่วนลดปิล (เร็                            |
| พิมพ์วันที่: 07 พฤษภาคม 2567<br>วันที่เอกสาร เลขที่เอกสาร<br>รหัสสินค้า                                                                                                    | เวลา: 15:32<br>รหัสลูกค้า<br>ชื่อสินค้า                                                                                                    | ชื่อลูกล้า                                                                        | เลขที่ใบ PO                                    | ชื่อพนักงานขาย<br>จำนวน                                                                                      | จำนวนเงิน<br>หน่วยนับ                                                                      | ส่วนลดปิล (เรื<br>ราคา/หน่วย              |
| พิมพ์วันที่: 07 พฤษภาคม 2567<br>วันที่เอกสาร เลขที่เอกสาร<br>รหัสสินค้า<br>19/01/2552 SO5201-00002                                                                                              | เวลา: 15:32<br>รหัสลูกค้า<br>ชื่อสินค้า<br>อ-0004                                                                                                    | ชื่อลูกค้า<br>บริษัท อเส็กขอน จำกัด                                               | เลขที่ใบ PO<br>PO2548                          | ชื่อพนักงานขาย<br>จำนวน<br>นางสาว กรรณิกา:                                                                   | จำนวนเงิน<br>หน่วยนับ<br>ร์ สา: 42,750.00                                                  | ส่วนลดปิล (เร็<br>ราคา/หน่วย              |
| พิมพ์วันที่: 07 พฤษภาคม 2567<br>วันที่เอกสาร เลขที่เอกสาร<br>รหัสสินก้า<br>19/01/2552 SO5201-00002<br>IC-0013                                                                                   | เวลา: 15:32<br>รหัสลูกค้า<br>ชื่อสินค้า<br>อ-0004<br>ปริ้นเตอร์ SAMSUT                                                                                       | ชื่อลูกล้า<br>บริษัท อเส็กขอน จำกัด<br>NG รุ่น S1001                              | เลขที่ใบ PO<br>PO2548                          | ชื่อพนักงานขาย<br>จำนวน<br>นางสาว กรรณิกา<br>10.00                                                           | จำนวนเงิน<br>หน่วยนับ<br>ร์สา: 42,750.00<br>เครื่อง                                        | ส่วนลดปิล (เรื่<br>ราคา/หน่วย<br>4,500.00 |
| พิมท์วันที่: 07 พฤษภาคม 2567<br>วันที่เอกสาร เลขที่เอกสาร<br>รหัสสินค้า<br>19/01/2552 SO5201-00002<br>IC-0013<br>รวม                                                                            | เวลา: 15:32<br>รหัสลูกล้า<br>ชื่อสินค้า<br>อ-0004<br>ปริ้นเตอร์ SAMSบร<br>1 รายการ                                                                           | ชื่อลูกล้า<br>บริษัท อเส็กขอน จำกัด<br>NG รุ่น S1001                              | เลขที่ไบ PO<br>PO2548                          | ชื่อพนักงานขาย<br>จำนวน<br>นางสาว กรรณิกา<br>10.00<br>รวม 10.00                                              | จำนวนเงิน<br>หน่วยนับ<br>ร์ สา: 42,750.00<br>เครื่อง                                       | ส่วนลดปิล (เรื<br>ราคา/หน่วย<br>4,500.00  |
| พิมท์วันที่: 07 พฤษภาคม 2567<br>วันที่เอกสาร เลขที่เอกสาร<br>รทัสสินค้า<br>19/01/2552 SO5201-00002<br>IC-0013<br>รวม<br>รวมประจำวัน                                                             | เวลา: 15:32<br>รหัสลูกล้า<br>ชื่อสินค้า<br>อ-0004<br>ปริ้นเตอร์ SAMSUN<br>1 รายการ<br>1 รายการ                                                               | ชื่อลูกล้า<br>บริษัท อเส็กขอน จำกัด<br>NG รุ่น S1001                              | เลขที่ใบ PO<br>PO2548<br>รวม                   | ชื่อพนักงานขาย<br>จำนวน<br>นางสาว กรรณิกา<br>10.00<br>รวม 10.00<br>เงิน                                      | จำนวนเงิน<br>หน่วยนับ<br>ร์ สา: 42,750.00<br>เครื่อง<br>42,750.00                          | ส่วนลดบิล (เ1่<br>ราคา/หน่วย<br>4,500.00  |
| พิมท์วันที่: 07 พฤษภาคม 2567<br>วันที่เอกสาร เลขที่เอกสาร<br>รหัสสินค้ำ<br>19/01/2552 SO5201-00002<br>IC-0013<br>รวม<br>รวมประจำวัน<br>25/01/2552 SO5201-00003                                  | เวลา: 15:32<br>รหัสลูกค้า<br>ชื่อสินค้า<br>อ-0004<br>ปริ้นเตอร์ SAMSUN<br>1 รายการ<br>1 รายการ<br>1 รายการ<br>ค-0001                                         | ชื่อลูกค้า<br>บริษัท อเส็กขอน จำกัด<br>NG รุ่น S1001<br>ห้างหุ้นส่วนจำกัด คม เอ้น | เลขที่ไบ PO<br>PO2548<br>รวม<br>จิเนียร์1524   | ชื่อพนักงานขาย<br>จำนวน<br>นางสาว กรรณิกา:<br>10.00<br>เวิม 10.00<br>เงิน<br>นาง นัทวดี สูประ:               | จำนวนเงิน<br>หน่วยนับ<br>ร์สา: 42,750.00<br>เครื่อง<br>42,750.00<br>วิดี                   | ส่วนลดปิล (ม่<br>ราคา/หน่วย<br>4,500.00   |
| พิมท์วันที่: 07 พฤษภาคม 2567<br>วันที่เอกสาร เลขที่เอกสาร<br>รหัสสินค้า<br>19/01/2552 SO5201-00002<br>IC-0013<br>รวม<br>รวมประจำวัน<br>25/01/2552 SO5201-00003<br>IC-0002                       | เวลา: 15:32<br>รหัสลูกล้า<br>ชื่อสินค้า<br>อ-0004<br>ปริ้นเตอร์ SAMSUN<br>1 รายการ<br>1 รายการ<br>1 รายการ<br>ค-0001<br>คอมบิวเตอร์                          | ชื่อลูกค้า<br>บริษัท อเส็กขอน จำกัด<br>NG รุ่น S1001<br>ห้างหุ้นส่วนจำกัด คม เอ้น | เลขที่ไบ PO<br>PO2548<br>รวม<br>จิเนียร์1524   | ชื่อพนักงานขาย<br>จำนวน<br>นางสาว กรรณิกา<br>10.00<br>รวม 10.00<br>เงิน<br>นาง นัทวดี สุประว่                | จำนวนเงิน<br>ทน่วยนับ<br>ร์ สา: 42,750.00<br>เครื่อง<br>42,750.00<br>วิติ<br>เครื่อง       | ส่วนลดปิล (เรื่<br>ราคา/หน่วย<br>4,500.00 |
| พิมท์วันที่: 07 พฤษภาคม 2567<br>วันที่เอกสาร เลขที่เอกสาร<br>รทัสสินค้า<br>19/01/2552 SO5201-00002<br>IC-0013<br>รวม<br>รวมประจำวัน<br>25/01/2552 SO5201-00003<br>IC-0002<br>IC-0003            | เวลา: 15:32<br>รหัสลูกล้า<br>ชื่อสินค้า<br>อ-0004<br>ปริ้มเตอร์ SAMSUN<br>1 รายการ<br>1 รายการ<br>ค-0001<br>คอมพิวเตอร์<br>สิย์บอร์ค                         | ชื่อลูกล้า<br>บริษัท อเส็กขอน จำกัด<br>NG รุ่น S1001<br>ห้างหุ้นส่วนจำกัด ลม เอ็น | เลขที่ไบ PO<br>PO2548<br>รวม<br>จิเทียรี่ 1524 | ชื่อพนักงานขาย<br>จำนวน<br>นางสาว กรรณิกา<br>10.00<br>รวม 10.00<br>เงิน<br>เงิน<br>นาง นัทวดี สุประ<br>50.00 | จำนวนเงิน<br>ทน่วยนับ<br>ร์สา: 42,750.00<br>เครื่อง<br>42,750.00<br>วิดี<br>เครื่อง<br>อัน | ส่วนลดบิล (เ1่<br>ราคา/หน่วย<br>4,500.00  |
| พิมท์วันที่: 07 พฤษภาคม 2567<br>วันที่เอกสาร เลขที่เอกสาร<br>รหัสสินค้ำ<br>19/01/2552 SO5201-00002<br>IC-0013<br>รวม<br>รวมประจำวัน<br>25/01/2552 SO5201-00003<br>IC-0002<br>IC-0002<br>IC-0003 | เวลา: 15:32<br>รหัสลูกล้า<br>ชื่อสินค้า<br>อ-0004<br>ปริ้นเตอร์ SAMSUN<br>1 รายการ<br>1 รายการ<br>1 รายการ<br>ค-0001<br>คอมพิวเตอร์<br>คิย์บอร์ค<br>2 รายการ | ชื่อลูกค้า<br>บริษัท อเส็กขอน จำกัด<br>NG รุ่น S1001<br>ห้างหุ้นส่วนจำกัด คม เอ้น | เลขที่ไบ PO<br>PO2548<br>รวม<br>จิเนียรี่ 1524 | ชื่อพนักงานขาย<br>จำนวน<br>นางสาว กรรณิกา:<br>10.00<br>รวม 10.00<br>เงิน<br>นาง นัทวดี สุประว<br>50.00       | งำนวนเงิน<br>หน่วยนับ<br>ร์สา: 42,750.00<br>เครื่อง<br>42,750.00<br>วิดี<br>เครื่อง<br>อัน | ส่วมลดปิล (เร็<br>ราคา/หน่วย<br>4,500.00  |

#### 4. Click VJI Add... > Column

🚊 - [รายงานใบสั่งขาย - เรียงตามวันที่เอกสาร (แบบแจกแจง)]

| 💷 Ta         | ble Exit                                           |                |                            |            |                          |             |         |                      |             |                  |  |  |
|--------------|----------------------------------------------------|----------------|----------------------------|------------|--------------------------|-------------|---------|----------------------|-------------|------------------|--|--|
| _ ⊒          | 🎟 A ヽ ½ 海 [                                        | 🛛 🕅 🖉          | 🛃 👪                        | ₽‡ ‡9      | 쮸 🖽                      | 🕀 🖡         |         | Resize               | : 100% 🖵 Zo | oom: 100% 💌      |  |  |
|              |                                                    |                |                            |            |                          |             |         |                      |             |                  |  |  |
|              |                                                    |                |                            |            |                          |             |         |                      |             |                  |  |  |
|              | DEMO บริษัท ตัวอย่าง งำกัด                         |                |                            |            |                          |             |         |                      |             |                  |  |  |
| 2            | รายงานใบสั่งขาย - เรียงตามวันที่เอกสาร (แบบแจกแจง) |                |                            |            |                          |             |         |                      |             |                  |  |  |
|              |                                                    |                |                            |            |                          |             |         |                      |             |                  |  |  |
| 3            |                                                    |                |                            | _          |                          |             |         |                      |             |                  |  |  |
|              | พิมพ์วันที่: 07 พฤษภาคม 2567                       | 1081: 15:32    |                            |            |                          |             |         |                      |             |                  |  |  |
|              | วันที่เอกสาร เลขที่เอกสาร                          | รหัสลูกร่      | ล้า ชื่อสุ                 | ลูกล้า     |                          | เลขที่ใบ PO | •       | ชื่อพนักงานขาย       | จำนวนเงิน   | ส่วนลดบิล (เป็นเ |  |  |
| 5            | รหัสสินค้า                                         | Insert r       | Insert row Add Edit Delete |            |                          |             |         | จำนวน                | หน่วยนับ    | ราคา/หน่วย       |  |  |
|              | 19/01/2552 SO5201-00002                            |                |                            |            | Add Table      Text Line |             |         | นางสาว กรรณิการ์ สา: | 42,750.00   |                  |  |  |
| 6            | IC-0013                                            | Add            |                            |            |                          |             | 10.00   | เครื่อง              | 4,500.00    |                  |  |  |
|              | รวม                                                | Edit           |                            |            |                          |             | 10.00   |                      |             |                  |  |  |
| 7            | รวมประจำวัน                                        | Delete         |                            |            |                          |             |         |                      | 42,750.00   |                  |  |  |
|              | 25/01/2552 \$05201-00003                           | Design         | Report                     |            | Compute                  |             |         | นาง นัทวดี สประวัติ  |             |                  |  |  |
|              | IC-0002                                            | Align C        | Object                     | >          | Picture                  | Constural   |         |                      | เครื่อง     |                  |  |  |
| 9            | IC-0003                                            | ศีย์บอร์ค      |                            | _          | Ficture                  | signature>  |         | 50.00                | อัน         |                  |  |  |
|              | รวม                                                | 2 รายกา        | าร                         |            |                          |             | รวม     | 50.00                |             |                  |  |  |
| 10           | รวมประจำวัน                                        | 1 รายก         | 15                         |            |                          |             | รวมเงิน |                      | 765,000.00  | 76,500           |  |  |
| 11           | 01/02/2552 505202-00002                            | <b>Ə-</b> 0001 | Age                        | ere Syster | ms Microelectr           | 01          |         | นางสาว กรรณิการ์ สา: | 14,550.00   |                  |  |  |
|              | IC-0011                                            | CPU 2.4 GE     | 3                          |            |                          |             |         | 5.00                 | ตัว         | 3,000.00         |  |  |
| 11 · · · · · |                                                    |                |                            |            |                          |             |         |                      |             |                  |  |  |

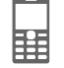

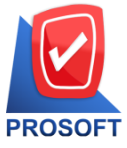

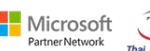

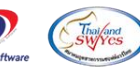

633 ถนนรามคำแหง แขวงหัวหมาก เขตบางกะปิ กรุงเทพฯ 10240

ัT โทรศัพท์: 02-096-4900 กด 2 หรือ 02-4028107 Email : <u>sale@prosoft.co.th</u> , Website : www.prosoft.co.th

5. เพิ่มคอลัมน์ Design ดังนี้

เพิ่มคอลลัมน์ Design เอง ดังนี้

dtremark1 :: remarkสินค้าบรรทัดที่ 1

dtremark2 :: remarkสินค้าบรรทัคที่ 2

dtremark3 :: remarkสินค้าบรรทัคที่ 3

จัดรูปแบบตัวอักษร ขนาดตัวอักษร ตามต้องการ > Click OK

| 🐚 Sele      | ect Colum     | >                                                     | <   |
|-------------|---------------|-------------------------------------------------------|-----|
| เลือก C     | olumn         | 😒 docudate : วันที่เอกสาร 💽                           |     |
| Band        | trailer.1     | 🐼 dtremark2 : !<br>🤡 dtremark3 : !                    |     |
| จัดวาง      | Center        | Semdept_deptcode: !                                   |     |
| ชอบ         | None          | - 🧐 emdept_deptname : !<br>- 🧐 emdept_deptnameeng : ! |     |
| Style       | Edit          | Semdept_jobcode:!                                     |     |
| กว้าง       | 100           | 🗙 empid:!                                             |     |
| <b>3</b> 9  | 100           | Y 10 สีText 3มีนั้น                                   |     |
|             |               | ตัวอย่าง Example                                      |     |
| <b>Э</b> ок | <b>∏</b> +Clo | <br> พื้นหลังโปร่งใส (Transparen                      | (t) |

### 6. Click > Exit Design Mode เพื่อออกจากโหมด Design

ห้างหุ้นส่วนจำกัด คม เฮ็นจิเนียวิ่ 1524

ล-0001

คอมพิวเตอร์

คีย์บอร์ค

|        | 💼 - [รายงานมีบสั่งขาย - เรียงตามวันที่เอกสาร (แบบแจกแจง)] — 🗌 🔿 |                       |                        |                       |           |                      |                   |           |  |  |
|--------|-----------------------------------------------------------------|-----------------------|------------------------|-----------------------|-----------|----------------------|-------------------|-----------|--|--|
|        | Table Exit                                                      |                       |                        | _                     |           |                      |                   | - 8       |  |  |
| ∄      | - 🗰 A                                                           | ヽ ½ 猫 🔍 🔞 0           | / 🔤 👪 🛤 ≭3             | 罕 🖽 🗓 👲               |           | Resize:              | 100% 🔻 Zo         | oom: 100% |  |  |
| Indu   |                                                                 |                       |                        |                       |           |                      |                   |           |  |  |
|        |                                                                 |                       |                        |                       |           |                      |                   |           |  |  |
|        |                                                                 |                       | บริษั                  | ้ท ตัวอย่าง จำกัด     |           |                      |                   |           |  |  |
|        |                                                                 |                       | รายงานใบสั่งขาย - เรีย | ยงตามวันที่เอกสาร (แบ | บแจกแจง)  |                      |                   |           |  |  |
|        |                                                                 |                       |                        |                       |           |                      |                   |           |  |  |
|        |                                                                 |                       |                        |                       |           |                      |                   |           |  |  |
| ลา: 13 | 5:32                                                            |                       |                        |                       |           |                      |                   |           |  |  |
|        | รหัสลูกล้า                                                      | ชื่อลูกล้า            | เลขที่ใบ PO            | ชื่อพนักงานขาย        | จำนวนเงิน | ส่วนลดบิล (เป็นเงิน) | เงินก่อนภาษี      | ภาปีข     |  |  |
| ชื่อส  | สินค้า                                                          | -                     |                        | จำนวน                 | หน่วยนับ  | ราคา/หน่วย           | ส่วนลดสินค้ำ (เป็ | นเงิน)    |  |  |
|        | <b>Ə-</b> 0004                                                  | บริษัท อเส็กขอน จำกัด | PO2548                 | นางสาว กรรณิการ์ สา   | 42,750.00 |                      | 42,750.00         | 2,992     |  |  |
| ปร้ำ   | แตอร์ samsun                                                    | G รุ่น S1001          |                        | 10.00                 | เครื่อง   | 4,500.00             | 5% (2,2           | 50.00)    |  |  |
| 1      | รายการ                                                          |                       | รวม                    | 10.00                 |           |                      | 2,2               | 250.00    |  |  |
| 1      | รายการ                                                          |                       | รวมเงิน                |                       | 42,750.00 |                      | 42,750.00         | 2,99      |  |  |

นาง นัทวดี สูประวัติ

50.00

เครื่อง

อัน

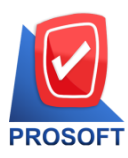

633 ถนนรามคำแหง แขวงหัวหมาก เขตบางกะปิ กรุงเทพฯ 10240

โทรศัพท์: 02-096-4900 กด 2 หรือ 02-4028107 Email : <u>sale@prosoft.co.th</u> , Website : www.prosoft.co.th

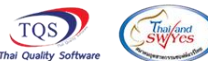

Microsoft

| 🗟 - [รายงานใบสั่งขาย - เรียงตามวันที่เอกสาร (แบบแจกแจง)] — |                            |              |                  |         |         |         |           |            |                 |       |
|------------------------------------------------------------|----------------------------|--------------|------------------|---------|---------|---------|-----------|------------|-----------------|-------|
| 💷 Report 📑                                                 | Tool View Window Help      |              |                  |         |         |         |           |            |                 |       |
| 🔍 🔬 🚄                                                      | Sort                       | <b>H</b> 🗊 🚺 | 🔤 🔯 🕪 🔇          | • 💠     | 에 팀     |         | 1         | 🗙 Res      | ize: 100% 🖵     | -] z  |
|                                                            | Filter                     |              |                  |         |         |         |           |            |                 | _     |
|                                                            | Save As                    |              |                  |         |         |         |           |            |                 |       |
|                                                            | Save As Report             | บรษร<br>     | ท ตวอยาง จากด    |         |         |         |           |            |                 |       |
|                                                            | Save Report                | สงขาย - เรย  | งดามวนทเอกสาร    | (ແນນແຈ  | กแจง)   |         |           |            |                 |       |
|                                                            | Manage Report              |              |                  |         |         |         |           |            |                 |       |
| 15:32                                                      | Save As Excel              |              |                  |         |         |         |           |            |                 |       |
| รหัสลูกล้า                                                 | Excel                      | 20           | ชื่อพนักงานขาย   |         | จำนวน   | เงิน ส่ | วนลดปิล   | (เป็นเงิน) | เงินก่อนภาท     | ٥     |
| วสินค้า                                                    | Export !                   |              | จำนวน            | หน่     | วยนับ   |         | ราคา/หน่า | 38         | ส่วนลดสินค้า (เ | เป็นเ |
| <b>Ə-0004</b>                                              | Import !                   |              | นางสาว กรรณิกา   | ร์ สา:  | 42,750  | .00     |           |            | 42,750.0        | 0     |
| รั้นเตอร์ samsu                                            | Font                       |              | 10.00            | 18      | เรื่อง  |         | 4,500.    | 00         | 5% (2           | ,250. |
| รายการ                                                     | Design                     | รวม          | 10.00            |         |         |         |           |            | :               | 2,250 |
| รายการ                                                     | Select Column              | รวมเงิน      |                  |         | 42,750  | .00     |           |            | 42,750.0        | 0     |
| ล-0001                                                     | Hide Report Header         |              | นาง นัทวดี สุประ | 10<br>0 |         |         |           |            |                 |       |
| อมพิวเตอร์                                                 | Calculator                 |              |                  | 18      | เรื่อง  |         |           |            |                 |       |
| บับอร์ค 🚽                                                  |                            |              | 50.00            | i       | อัน     |         |           |            |                 |       |
| รายการ                                                     |                            | รวม          | 50.00            |         |         |         |           |            |                 |       |
| รายการ                                                     |                            | รวมเงิน      |                  |         | 765,000 | .00     |           | 76,500.00  | 688,500.0       | 0     |
| <b>Ə</b> -0001                                             | Agere Systems Microelectro |              | นางสาว กรรณิกา   | ร์ สา:  | 14,550  | .00     |           |            | 14,550.0        | 0     |

8.เลือก Library ที่ต้องการบันทึกรายงาน > Click เลือกถามเมื่อให้ดึงรายงานต้นฉบับ ในกรณีที่จะสร้างรายงานใหม่> Click Icons รูปแผ่นดิสก์เพื่อทำการบันทึกรายงานใหม่ Click > OK

| 📷 Save Report                                        | ×                                       |
|------------------------------------------------------|-----------------------------------------|
| Path เก็บรายงาน                                      | 3 🔽 ถามเมื่อให้ดังรายงานต้นฉบับ         |
| C:\Program Files (x86)\Prosoft\WINSpeed\User_Report\ | 1                                       |
| my_report.pbl 2.                                     |                                         |
| report.pbl                                           |                                         |
|                                                      |                                         |
|                                                      |                                         |
|                                                      |                                         |
|                                                      |                                         |
|                                                      |                                         |
|                                                      |                                         |
|                                                      |                                         |
| สร้างที่เก็บไหม่                                     | บันทึกรายงาน                            |
| Path 1 mai                                           | ชิลทิงกิน dr_saleorder_date_explain     |
| ชื่อที่เก็บ report.pbl 🚈                             | ามายเทต [test][PHIMWIKA-PC][07/05/2024] |
|                                                      |                                         |
| C Report SQL                                         |                                         |
| Ø OK 5.<br>∭tClose                                   |                                         |